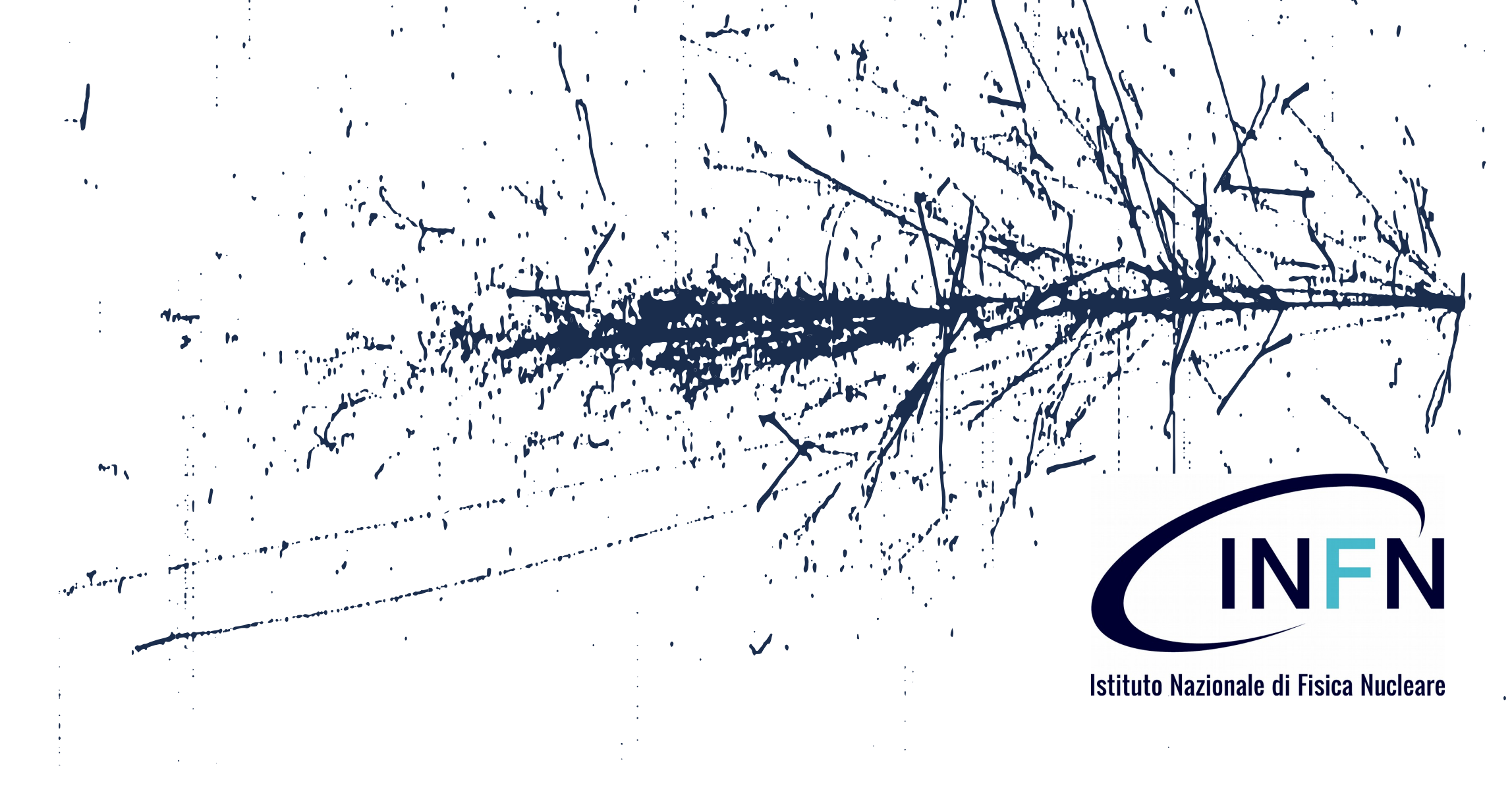

# Workshop CCR 24-28 maggio 2021

## SOLa – Piattaforma per la gestione della fase post-ordine

Fabio Luccioletti

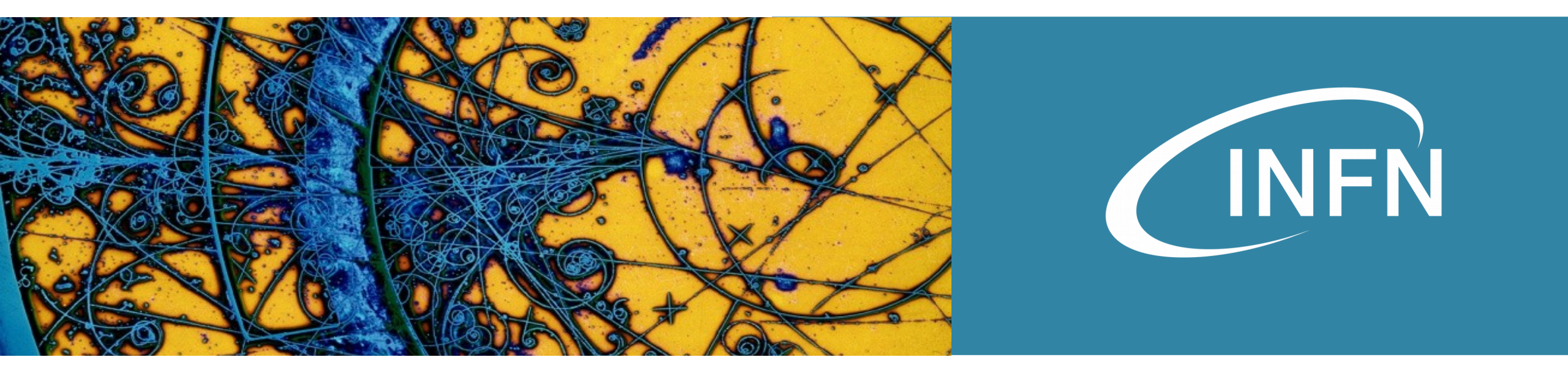

## Workshop CCR 24-28 maggio 2021

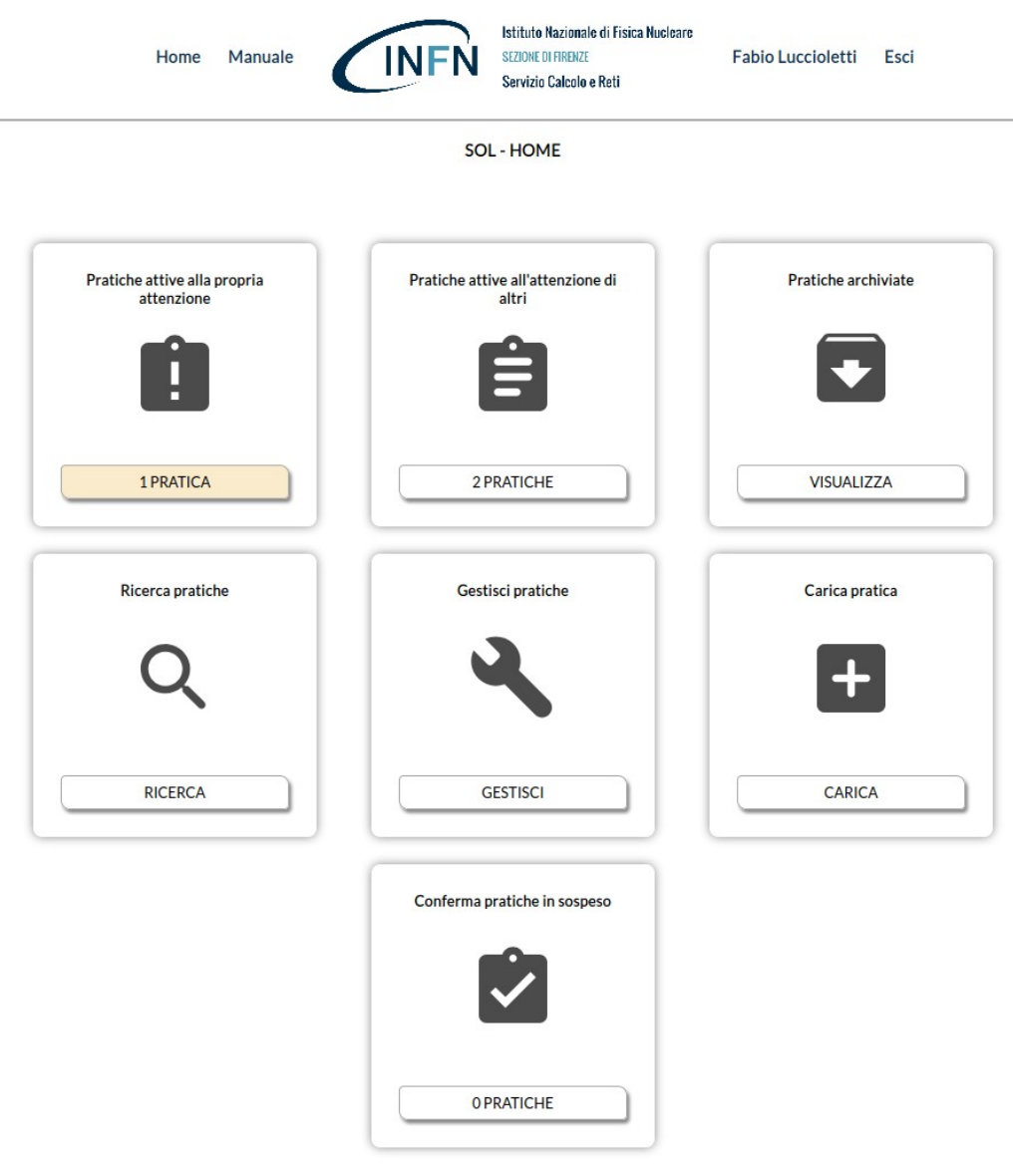

### SOLa – in breve

- Gli acquisti su fondi INFN da parte dei dipendenti e degli associati sono gestiti tramite la piattaforma nazionale **Ciclo Acquisti** accessibile dal portale utente INFN nazionale.
- Per gli utenti, le procedure del **Ciclo Acquisti** si concludono con l'invio dell'ordine al fornitore.
- La piattaforma **SOLa** permette di gestire la fase post-ordine, cioè di seguire tutte le fasi successive all'invio dell'ordine al fornitore.

Servizio Calcolo e Reti servcal@fi.infn.it INFN Sezione di Firenze

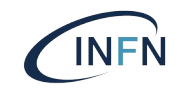

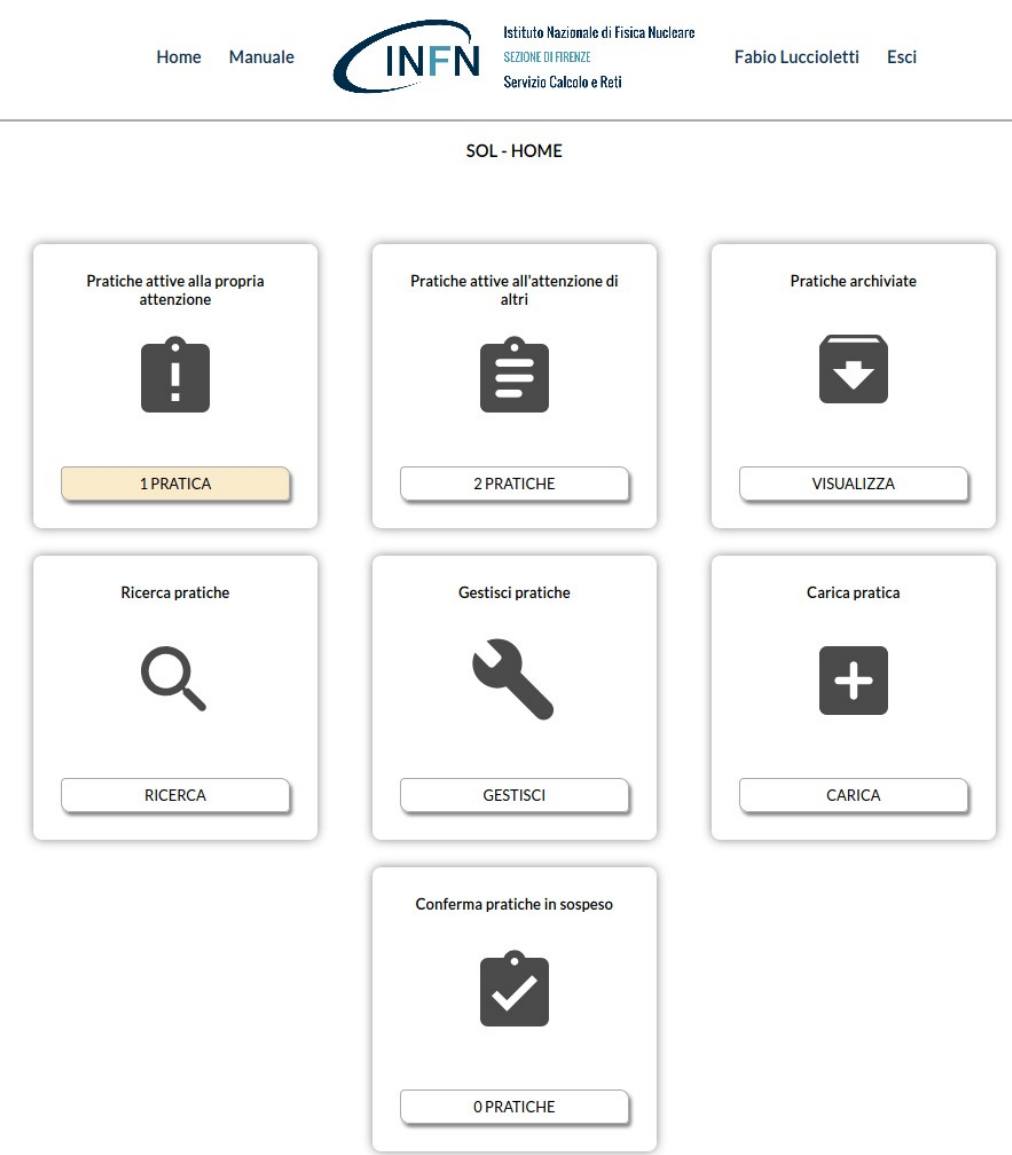

## Fasi post-ordine

- registrazione dell'invio dell'ordine al fornitore;
- assegnazione dei prodotti agli utenti;
- consegna degli ordini in magazzino;
- ritiro dei prodotti da parte degli utenti;
- collaudo;
- benestare al pagamento;
- fatturazione;
- inventariazione.

Servizio Calcolo e Reti servcal@fi.infn.it INFN Sezione di Firenze

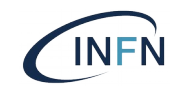

#### Fase preliminare – Creazione della pratica

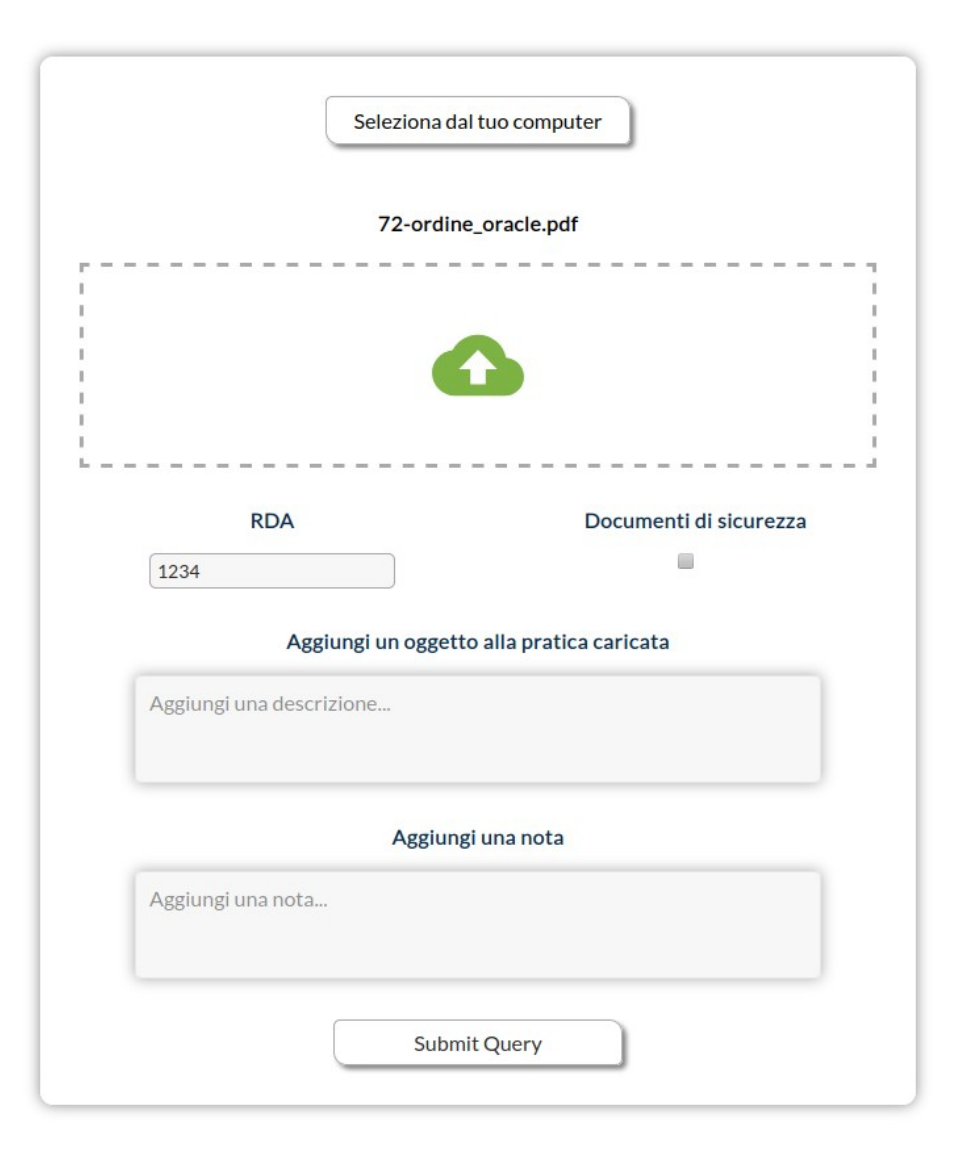

- Un responsabile del Servizio di Amministrazione carica il file pdf generato da ORACLE EBS del Sistema Informativo.
- La piattaforma si occupa dell'importazione di tutti i dati.
- Eventuali modifiche, correzioni o integrazioni possono essere eseguite nella maschera successiva.

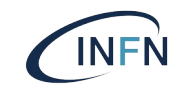

## Registrazione dell'invio dell'ordine al fornitore

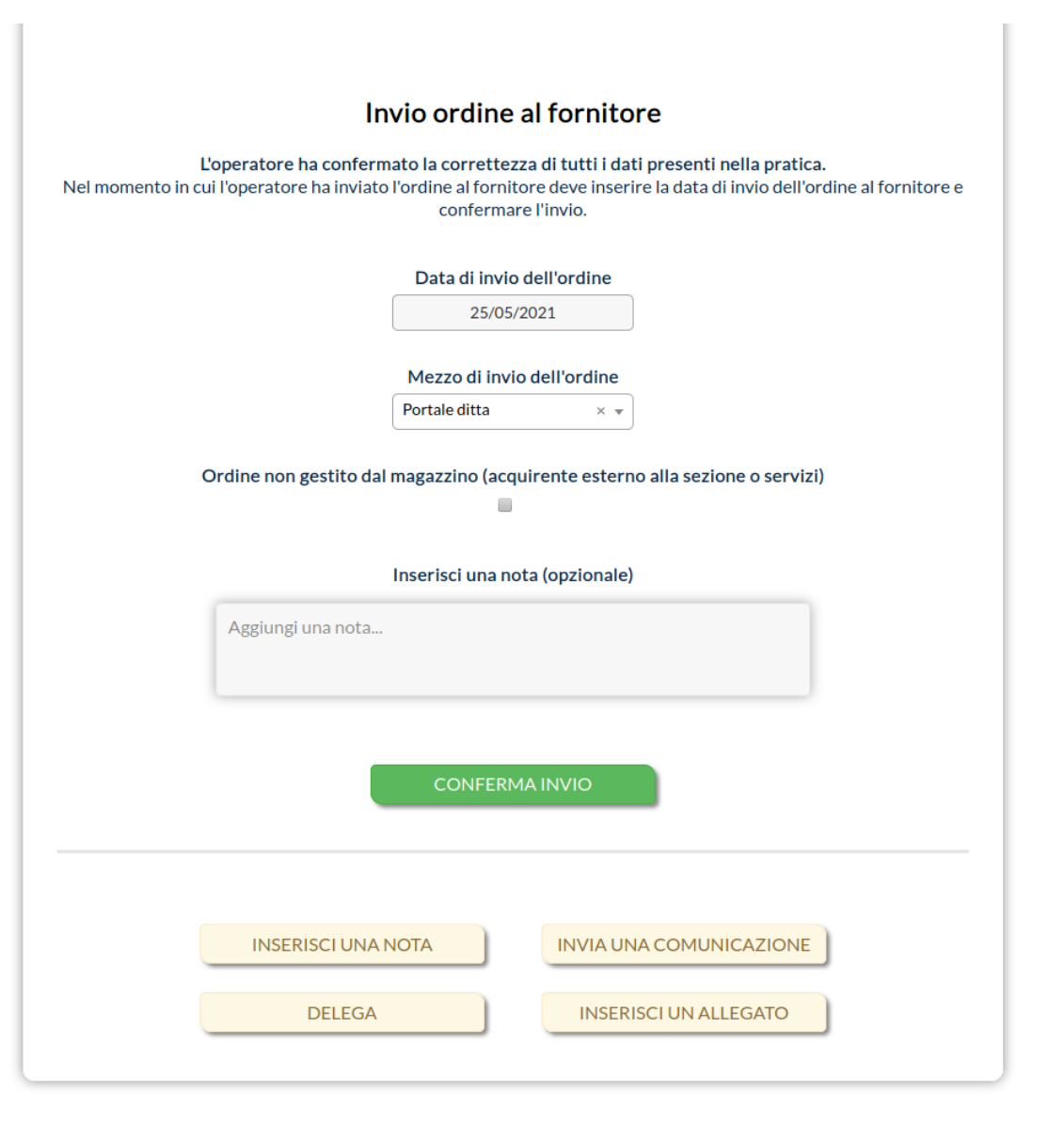

- Gli afferenti al Servizio di Amministrazione hanno anche il compito di confermare l'invio dell'ordine al fornitore, indicando la data e il mezzo di invio.
- In questa fase è anche possibile indicare le pratiche che non devono essere gestite dal magazzino (per esempio le pratiche di acquisto di licenze software).

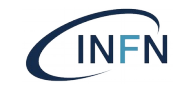

## Assegnazione dei prodotti agli utenti

|                                               | Indica                                                   | azione assegnatari de                                                                                                    | egli articoli                                                                                                    |                                 |
|-----------------------------------------------|----------------------------------------------------------|----------------------------------------------------------------------------------------------------|----------------------------------------------------------------------------------------------------|---------------------------------|
| ll responsabile p<br>Il responsabile per la c | L'operato<br>per la consegna<br>consegna può a<br>scegli | re ha confermato l'invio dell'or<br>deve indicare chi sarà l'assegnat<br>ssegnare tutti gli articoli preseni<br>iere quali articoli assegnare a vai | r <b>dine al fornitore.</b><br>tario degli articoli presenti ne<br>ti nella pratica ad un unico ass<br>ri assegnatari. | lla pratica.<br>egnatario o può |
|                                               |                                                          | Modalità di assegnazione                                                                                                    | 2                                                                                                    |                                 |
|                                               |                                                          | Assegnazione multipla                                                                                                    | •                                                                                                    |                                 |
| Seleziona tutt                                | i                                                        |                                                                                                    | Assegna ai selezionati                                                                                                 | r) 🗸                            |
|                                               |                                                          |                                                                                                    |                                                                                                    |                                 |
|                                               | Quantită<br>1                                            | Articolo<br>disco WD da 4TB 3.5pol SATA                                                                                                    | Assegnatario<br>Luccioletti Fabio × ·                                                                                  | ~                               |
|                                               | Quantità                                                 | Articolo                                                                                                    | Assegnatario                                                                                                    |                                 |
|                                               | 2                                                        | dischi WD da 2TB 2.5pol SATA                                                                                                    | Luccioletti Fabio × ·                                                                                                  | •                               |
|                                               | Quantità                                                 | Articolo                                                                                                    | Assegnatario                                                                                                    |                                 |
| -                                             | 2                                                        | dischi WD da 2TB 2.5pol SATA                                                                                                    | × .                                                                                                    |                                 |
|                                               |                                                          |                                                                                                    | lanzi lea                                                                                                    |                                 |
| A                                             | ggiungi una no                                           | ta                                                                                                    | Lanzi Leandro                                                                                                    |                                 |
|                                               |                                                          | CONFERMA ASSEGNAZIO                                                                                                    | DNE                                                                                                    |                                 |
|                                               |                                                          | ASSEGNAZIONE PARZIA                                                                                                    | LE                                                                                                    |                                 |
|                                               |                                                          | SALVA PER DOPO                                                                                                    |                                                                                                    |                                 |

- La persona indicata come referente per il ritiro ha il compito di indicare chi fisicamente si dovrà recare in magazzino a ritirare i vari articoli e, successivamente, collaudare gli stessi.
- Alcune voci, come ad esempio le spese di trasporto, possono non essere assegnate.

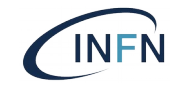

## Consegna degli ordini in magazzino

| Consogna                                                                                                    |
|----------------------------------------------------------------------------------------------------|
| L'operatore ha confermato l'invio dell'ordine al fornitore.                                                                                                    |
| Alla consegna (anche parziale) degli articoli l'operatore deve indicare il numero di oggetti consegnati, cioè il numero di colli presenti nel pacco consegnato, ed allegare la bolla di accompagnamento o il documento di trasporto. |
| Modalità di consegna Consegnati                                                                                                    |
| Tutti gli articoli                                                                                                    |
| Inserisci una nota (opzionale)                                                                                                    |
| Aggiungi una nota                                                                                                    |
|                                                                                                    |
|                                                                                                    |
| CONFERMA CONSEGNA                                                                                                    |
| CONSEGNA PARZIALE                                                                                                    |
| SALVA PER DOPO                                                                                                    |
|                                                                                                    |
|                                                                                                    |
| INSERISCI UNA NOTA                                                                                                    |
|                                                                                                    |
| DELEGA INSERISCI UN ALLEGATO                                                                                                    |

- Per notificare gli assegnatari dell'avvenuta consegna (anche parziale) degli articoli in magazzino, il personale del Servizio Tecnico deve spuntare la casella nella maschera corrispondente.
- Contestalmente, o anche in un secondo momento, può essere allegato il documento di trasporto.

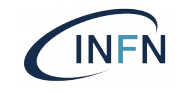

## Ritiro dei prodotti da parte degli utenti

|               | Ritiro                                                                                                    |                                          |                                   |  |  |  |  |
|---------------|----------------------------------------------------------------------------------------------------|------------------------------------------|-----------------------------------|--|--|--|--|
| т             | Tutti gli articoli dell'ordine sono stati consegnati da parte del fornitore.<br>È in corso la fase di consegna dei singoli articoli agli assegnatari. |                                          |                                   |  |  |  |  |
|               |                                                                                                    | Modalità di ritiro                       |                                   |  |  |  |  |
|               |                                                                                                    | Ritiro multiplo                          | •                                 |  |  |  |  |
| Seleziona tut | tti                                                                                                    |                                          |                                   |  |  |  |  |
|               | Ouantità                                                                                                    | Articolo                                 | Assegnatario                      |  |  |  |  |
| ×             | 1                                                                                                    | disco WD da 4TB 3.5pol SATA              | Luccioletti Fabio                 |  |  |  |  |
|               |                                                                                                    |                                          | ()                                |  |  |  |  |
|               |                                                                                                    |                                          |                                   |  |  |  |  |
| _             | Quantità                                                                                                    | Articolo                                 | Assegnatario                      |  |  |  |  |
|               | 2                                                                                                    | dischi WD da 2TB 2.5pol SATA             | Lanzi Leandro                     |  |  |  |  |
| ×             | Quantità<br>2                                                                                                    | Articolo<br>dischi WD da 2TB 2.5pol SATA | Assegnatario<br>Luccioletti Fabio |  |  |  |  |
|               |                                                                                                    | Inserisci una nota (opziona              | ale)                              |  |  |  |  |
|               | Aggiungi una no                                                                                                    | ota                                      |                                   |  |  |  |  |
|               |                                                                                                    | CONFERMA RITIRO                          |                                   |  |  |  |  |
|               |                                                                                                    | RITIRO PARZIALE                          |                                   |  |  |  |  |
|               |                                                                                                    | SALVA PER DOPO                           |                                   |  |  |  |  |

- Al momento della consegna degli articoli, l'assegnatario può decidere se recarsi in magazzino, oppure delegare al ritiro un altro utente di fiducia.
- Gli afferenti al Servizio Tecnico indicano nella maschera quali articoli vengono ritirati.

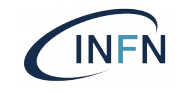

| Seleziona tutti  Assegna tipologia al selezionati  Quantità Articolo Tipologia  Edificio Stanza Dipartimento di Fisica Dip-256  Assegnatario per l'inventario Numero seriale (facoltativo) Luccioletti Fabio Note (facoltativo)  Quantità Articolo Tipologia 2 dischi WD da 2TB 2.5pol SATA Inventariabile Accessorio di Di consumo/Servizio Aggiungi una nota                                                                                                    | Seleziona tutti |               | Ass                            |                               |
|----------------------------------------------------------------------------------------------------|-----------------|---------------|--------------------------------|-------------------------------|
| Seleziona tutti Assegna tipologia ai selezionati  Assegna tipologia ai selezionati  Quantità Articolo Tipologia  Edificio Stanza Dipartimento di Fisica Dip-256 Assegnatario per l'inventario Numero seriale (facoltativo) Luccioletti Fabio Note (facoltativo)  Quantità Articolo Tipologia Quantità Articolo Inventariabile Accessorio di Di consumo/Servizio Aggiungi una nota                                                                                                    | Seleziona tutti |               | Acc                            |                               |
| Quantità Articolo Tipologia   1 disco WD da 4TB 3.5pol SATA Inventariabile   Edificio Stanza   Dipartimento di Fisica Dip-256   Assegnatario per l'inventario Numero seriale (facoltativo)   Luccioletti Fabio •   Note (facoltativo)     Quantità Articolo   Quantità Articolo   Tipologia   2 dischi WD da 2TB 2.5pol SATA   Inventariabile Accessorio di Di consumo/Servizio Aggiungi una nota                                                                                                    | _               |               | A350                           | egna tipologia ai selezionati |
| Quantità Articolo Tipologia   1 disco WD da 4TB 3.5pol SATA Inventariabile     Edificio Stanza   Dipartimento di Fisica Dip-256     Assegnatario per l'inventario Numero seriale (facoltativo)   Luccioletti Fabio •     Note (facoltativo)     Quantità Articolo   Quantità Articolo   Tipologia   2 dischi WD da 2TB 2.5pol SATA     Inventariabile   Accessorio di   Diserisci una nota (opzionale)     Aggiungi una nota                                                                                        |                 |               |                                |                               |
| <ul> <li>disco WD da 4TB 3.5pol SATA</li> <li>Inventariabile</li> <li>Edificio</li> <li>Stanza</li> <li>Dipartimento di Fisica</li> <li>Dip-256</li> <li>Assegnatario per l'inventario</li> <li>Numero seriale (facoitativo)</li> <li>Luccioletti Fabio</li> <li>Note (facoitativo)</li> <li>Inventariabile</li> <li>Articolo</li> <li>Tipologia</li> <li>dischi WD da 2TB 2.5pol SATA</li> <li>Inventariabile</li> <li>Accessorio di</li> <li>Diserisci una nota (opzionale)</li> <li>Aggiungi una nota</li> </ul> | Qu              | antità        | Articolo                       | Tipologia                     |
| Edificio Stanza   Dipartimento di Fisica Dip-256   Assegnatario per l'inventario Numero seriale (facoltativo)   Luccioletti Fabio •   Note (facoltativo)     Quantità Articolo   Quantità Articolo   Tipologia   2 dischi WD da 2TB 2.5pol SATA   Inventariabile   Accessorio di   Di consumo/Servizio   Aggiungi una nota                                                                                                    |                 | 1             | disco WD da 4TB 3.5pol SATA    | Inventariabile 👻              |
| Dipartimento di Fisica   Dip-256   Assegnatario per l'inventario   Numero seriale (facoitativo)   Luccioletti Fabio   Note (facoitativo)     Note (facoitativo)     Quantità   Articolo   Tipologia   2   dischi WD da 2TB 2.5pol SATA     Inventariabile   Accessorio di   Di consumo/Servizio   Aggiungi una nota                                                                                                    |                 |               | Edificio                       | Stanza                        |
| Assegnatario per l'inventario Numero seriale (facoltativo)          Luccioletti Fabio         Note (facoltativo)         Quantità       Articolo         Quantità       Articolo         Z       dischi WD da 2TB 2.5pol SATA         Inventariabile       Accessorio di         Di consumo/Servizio                                                                                                    |                 | Diparti       | mento di Fisica 🔹 Dip-25       | 6 🔹                           |
| Luccioletti Fabio   Note (facoltativo)     Quantità   Articolo   Tipologia   2   dischi WD da 2TB 2.5pol SATA     Inventariabile   Accessorio di   Di consumo/Servizio   Aggiungi una nota                                                                                                    | A               | ssegnata      | rio per l'inventario Numero se | eriale (facoltativo)          |
| Note (facoltativo)          Quantità       Articolo       Tipologia         2       dischi WD da 2TB 2.5pol SATA <ul> <li>Inventariabile</li> <li>Accessorio di</li> <li>Di consumo/Servizio</li> </ul> Aggiungi una nota                                                                                                    |                 | Luccioletti I | Fabio 🔹                        |                               |
| Quantità Articolo Tipologia   2 dischi WD da 2TB 2.5pol SATA Inventariabile   Inventariabile Accessorio di   Di consumo/Servizio   Aggiungi una nota                                                                                                    |                 |               | Note (facoltativo)             |                               |
| Quantità     Articolo     Tipologia       2     dischi WD da 2TB 2.5pol SATA     *       Inventariabile     Accessorio di       Inserisci una nota (opzionale)     Di consumo/Servizio                                                                                                    |                 |               |                                |                               |
| Quantità     Articolo     Tipologia       2     dischi WD da 2TB 2.5pol SATA     Inventariabile       Inventariabile     Accessorio di     Di consumo/Servizio                                                                                                    |                 |               |                                |                               |
| 2     dischi WD da 2TB 2.5pol SATA     Inventariabile       Inventariabile     Accessorio di       Di consumo/Servizio   Aggiungi una nota                                                                                                    | Qu              | antità        | Articolo                       | Tipologia                     |
| Aggiungi una nota                                                                                                    |                 | 2             | dischi WD da 2TB 2.5pol SATA   |                               |
| Accessorio di<br>Di consumo/Servizio                                                                                                    |                 |               |                                | Inventariabile                |
| Aggiungi una nota                                                                                                    |                 |               | Incorisci una nota (anzianala) | Di consumo/Servizio           |
| Aggiungi una nota                                                                                                    |                 |               | insensci una nota (opzionale)  |                               |
|                                                                                                    | Aggiungi        | una nota      |                                |                               |
|                                                                                                    |                 |               |                                |                               |
|                                                                                                    |                 |               |                                |                               |

## Collaudo

- Dopo che un articolo è stato ritirato è pronto ad essere collaudato.
- Per ogni articolo, al momento del collaudo è possibile indicare se si tratta di un elemento inventariabile, accessorio oppure di consumo.
- Nel primo caso è necessario indicarne il proprietario e la locazione.

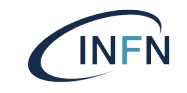

#### Benestare al pagamento

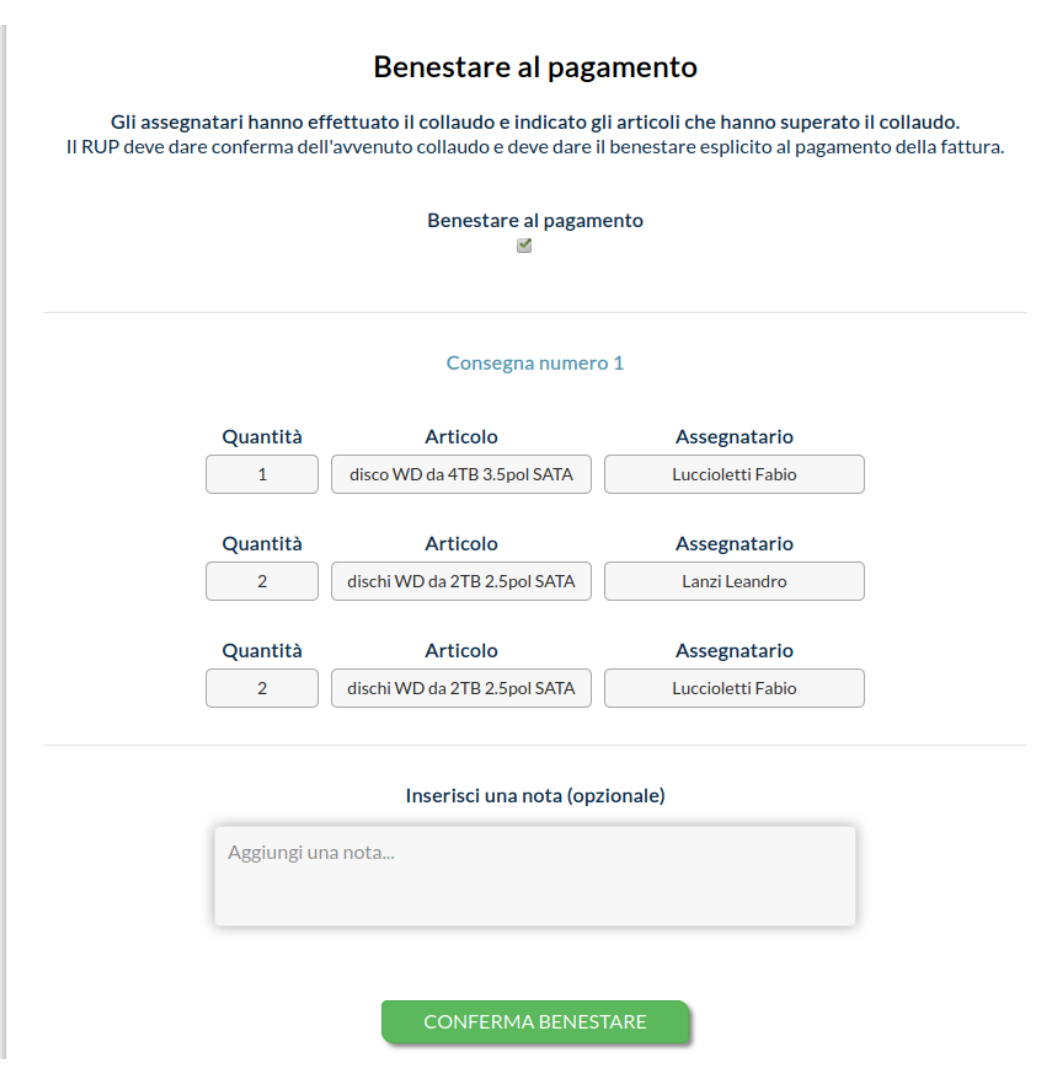

- Quando tutti gli articoli di una consegna sono stati collaudati, il RUP, Responsabile Unico della Procedura (d'acquisto), deve dare esplicitamente il proprio benestare al pagamento, con una semplice spunta.
- Alla conferma SOLa genera automaticamente un documento dove sono indicati gli articoli il cui pagamento è stato autorizzato.

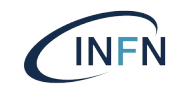

#### Fatturazione

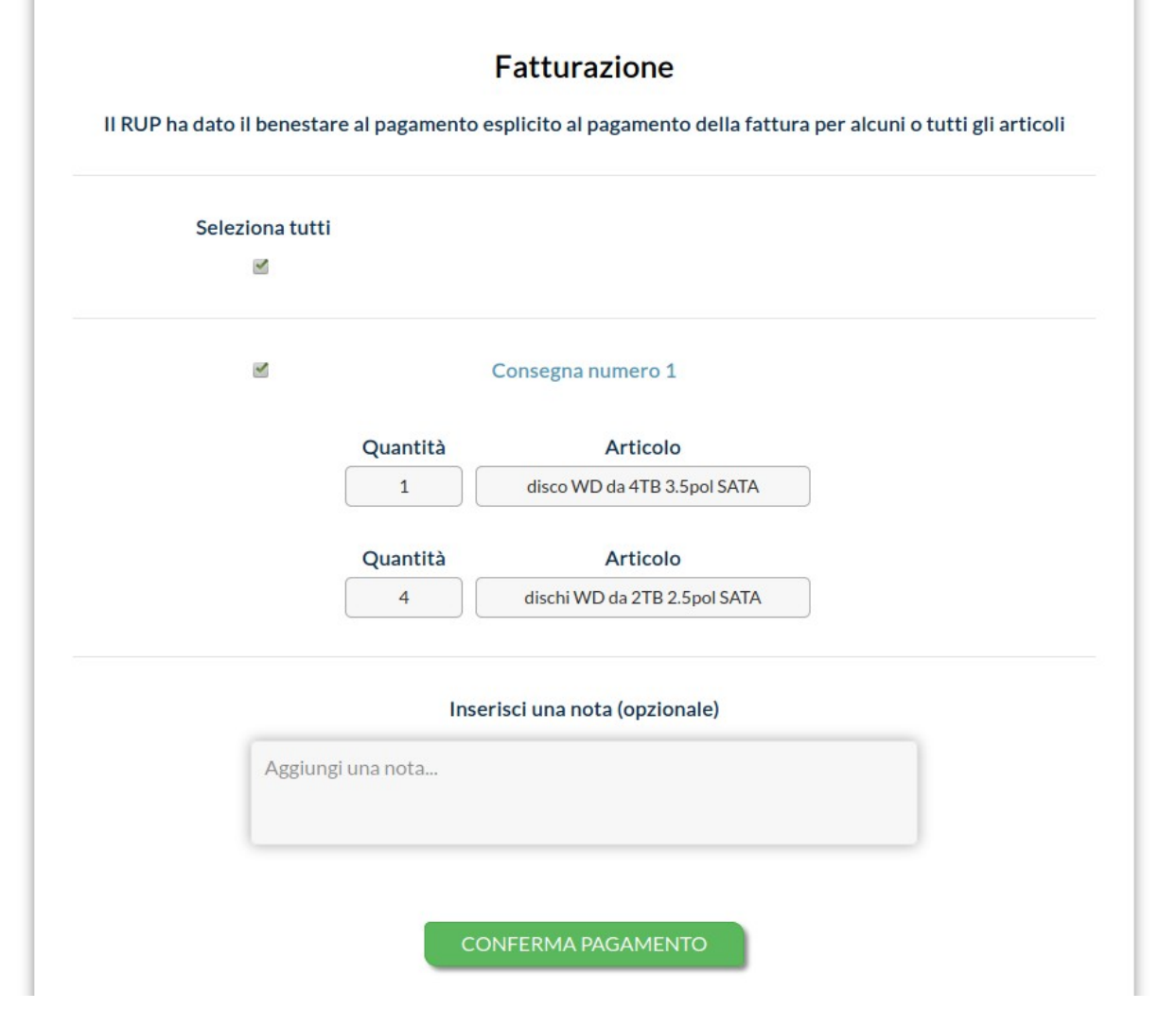

 Ricevuto il benestare al pagamento dal RUP, il Servizio di Amministrazione può procedere alla fatturazione, allegando il mandato di pagamento.

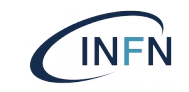

#### Inventariazione

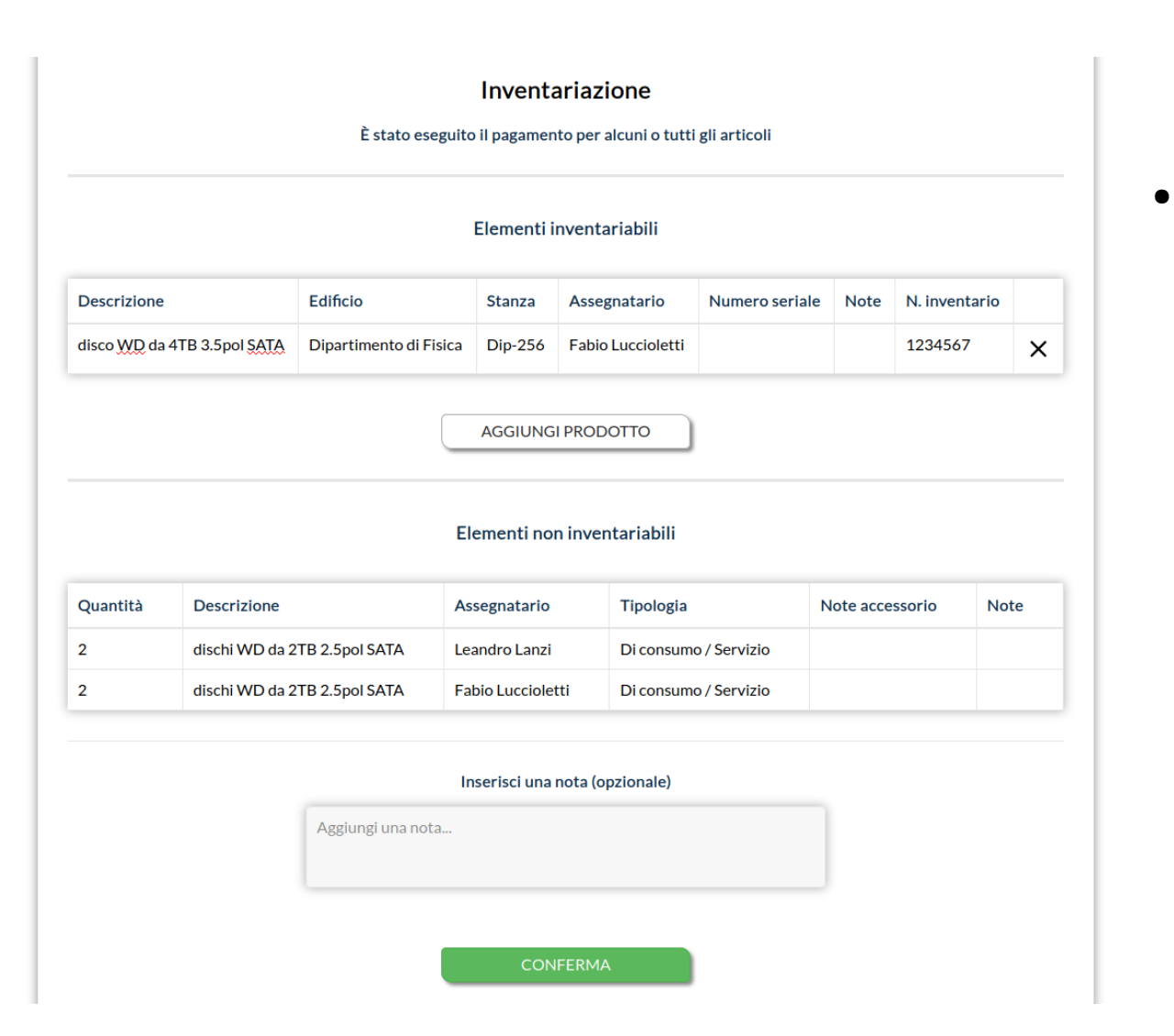

L'ultima fase, prima dell'archiviazione della pratica, è l'inventariazione.
Il Servizio di Amministrazione verifica che le informazioni fornite durante la fase di collaudo siano corrette e assegna agli elementi inventariabili un numero di inventario.

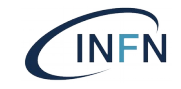

## Note sull'implementazione

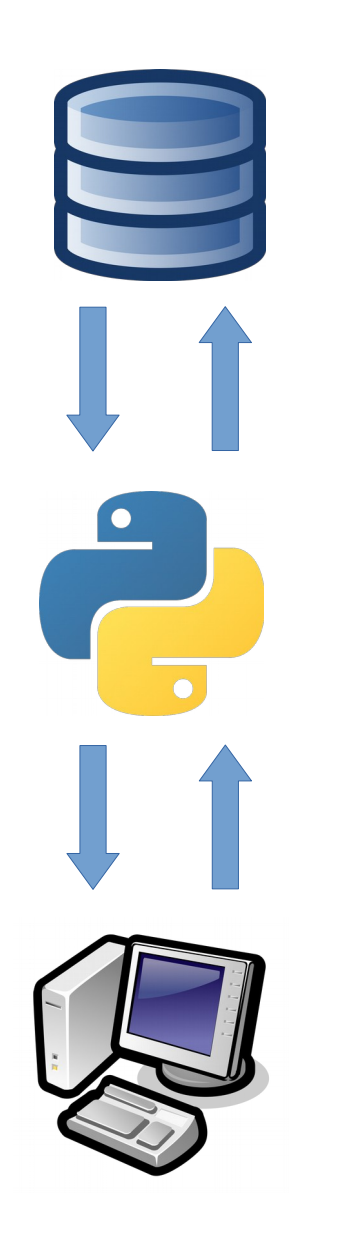

- La piattaforma SOLa si appoggia ad un database **PostgreSQL**.
- SOLa è scritto in Python ed è alimentato da un server web Apache, con l'ausilio di web.py, un web framework leggero.
- In questa fase l'applicazione ha un'architettura monolitica, ma stiamo lavorando su un'architettura orientata ai servizi basata su un server REST con Flask e un Frontend che utilizza il framework Javascript Vue.

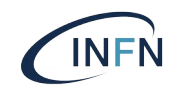

## Grazie per l'attenzione

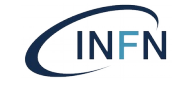